## **Vcenter Appliance**

## Habilitar el Shell Bash

Entramos en la URL de nuesro vcenter  $\rightarrow$  https://vcenter:5480 y pulsamos en el menú Access  $\rightarrow$  Boton **Edit** y habilitamos la opción de Bash Shell.

Una vez habilitada dicha opción entramos por ssh al vcenter y escribimos shell para entrar en modo Bash Shell

Command> shell

## Error de falta de espacio

Si sale un mensaje de aviso del tipo **The /storage/log filesystem is low on disk space or inodes** hay que seguir los pasos que se indican en la página

Se puede resumir en los siguientes pasos:

- Entrar en el bash shell del appliance
- Ejecutar df -h para ver que volumen tenemos lleno
- Ampliar el disco correspondiente a dicho volumen según la siguiente recomendación de vmware
- Reiniciar el appliance

From: https://intrusos.info/ - LCWIKI

Permanent link: https://intrusos.info/doku.php?id=virtualizacion:vmware:vcenter:appliance&rev=1458729633

Last update: 2023/01/18 14:41

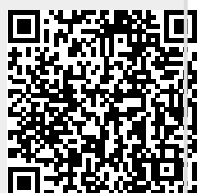